# 1. วิธีการแจ้งสิทธิ์ในการโหวตก่อนการเลือกตั้ง

 1.1. แจ้งบัญชีอีเมล์ที่เป็น Domain @mahidol.ac.th หรือ @gmail.com ให้กับผู้ดูแลระบบแต่ละการเลือกตั้งก่อนนำเข้า ระบบโหวตล่วงหน้า

1.2. แจ้งคำนำหน้า ชื่อ-น<mark>ามสกุล ที่ถูกต้องให้กับผู้ดูแลระบบแต่ละการเลือกตั้งก่อนนำเข้า</mark>ระบบโหวตล่วงหน้า

 1.3. ตรวจสอบความถูกต้องของข้อมูลอีเมล์ หลัง Admin ดำเนินการนำรายชื่อเข้าระบบ โดยทดสอบการเข้าระบบ MU
Vote เข้าผ่านทางลิงค์โดยตรง โดยพิมพ์ URL <u>https://muvote.mahidol.ac.th</u> และดำเนินการตามขั้นตอนการยืนยันตัวตน MU VOTE

1) \*\*แจ้งอีเมล์\*\* หากเป็น บุคลากรในมหาวิทยาลัย เน้น ใช้อีเมล์ Domain @mahidol.ac.th

2) แจ้งคำนำหน้า ชื่อ นามสกุล ที่ถูกต้อง ตรวจสอบความถูกต้องของ
ข้อมูลอีเมล์ หลัง Admin
ดำเนินการนำรายชื่อเข้าระบบ

(MU Vote: Admin

#### 2. การยืนยันตัวตนก่อนเข้าระบบ MU Vote

 เปิดระบบผ่านเบราว์เซอร์โครม (Chrome Browser) และพิมพ์ลิงค์ URL <u>https://muvote.mahidol.ac.th</u> โดยใช้อีเมล์ที่ ได้แจ้งกับผู้ดูแลระบบเพื่อ Login เข้าสู่ระบบ

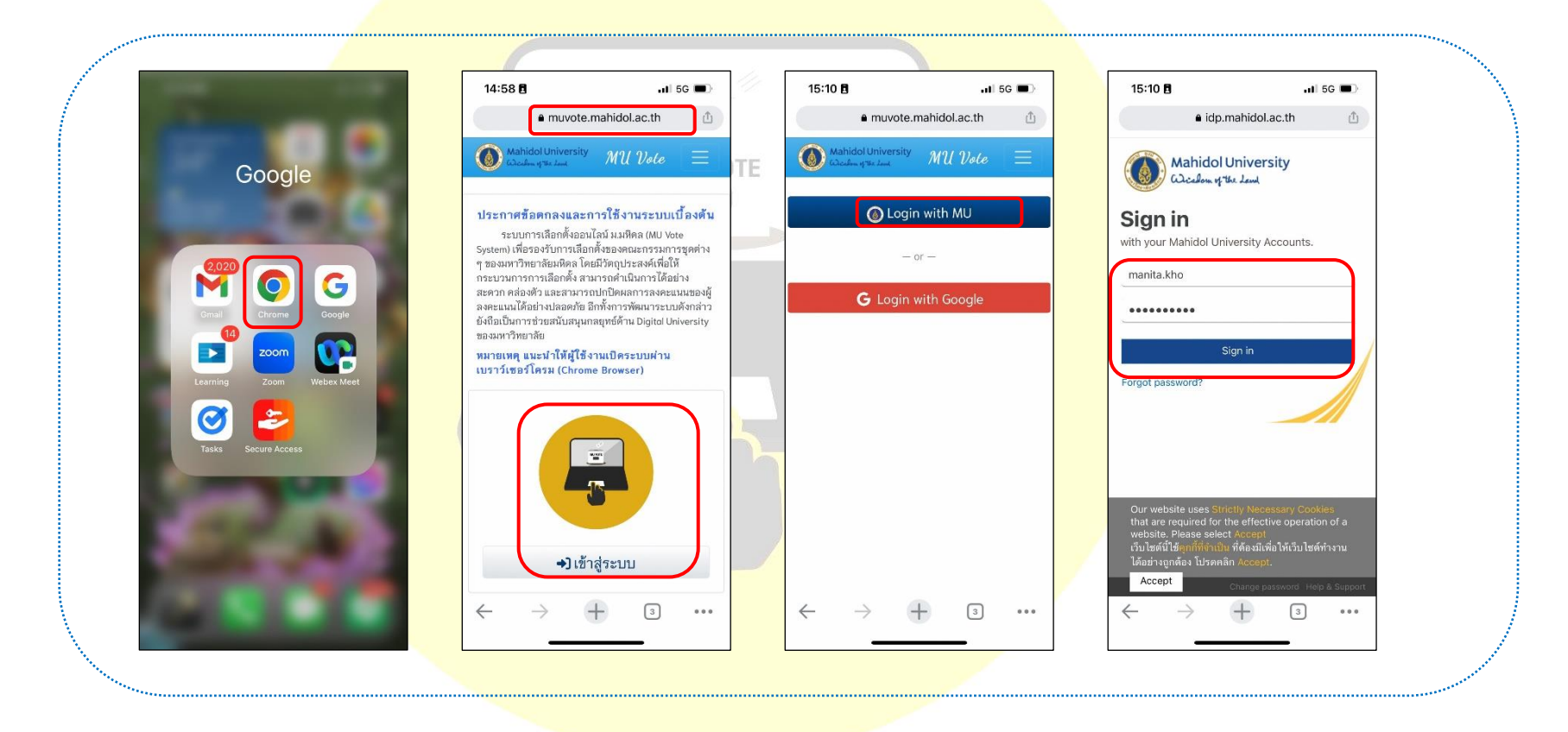

- ระบบจะแสดงข้อความประกาศความเป็นส่วนตัวด้านข้อมูลบุคลากรมหาวิทยาลัยมหิดล ให้ผู้ใช้งานอ่านและคลิกรับทราบ ระบบจะเข้าสู่ระบบโหวตโดยอัตโนมัติ
- หากเข้าระบบได้ ในหน้าระบบจะแสดงเมนูโหวต เมนูประวัติโหวต และประวัติกิจกรรม ให้ผู้ใช้งานสามารถคลิกเลือกได้แบบ อัตโนมัติ

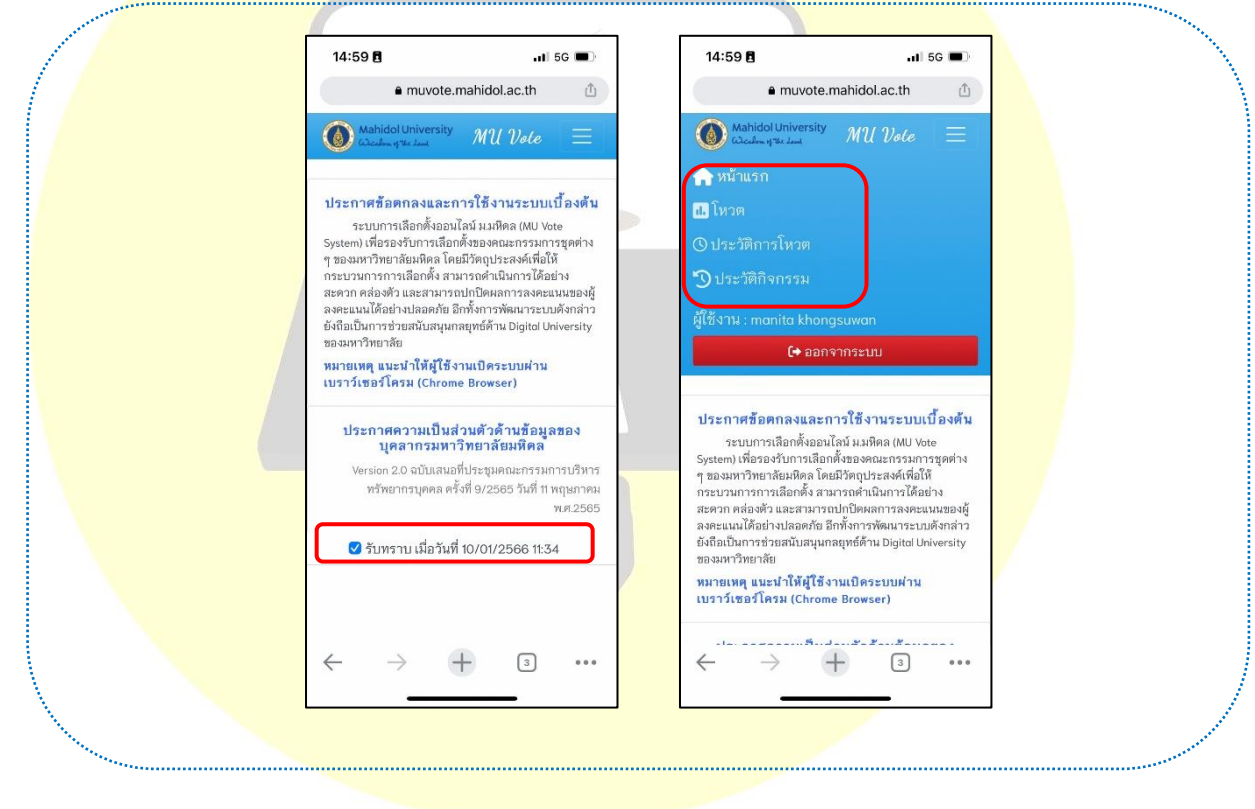

- ช่องทางการเข้าระบบเลือกตั้งออนไลน์ สามารถตรวจสอบและเข้าได้จาก 3 ช่องทาง ดังนี้
  - 3.1. เข้าผ่านทางลิงค์โดยตรง โดยพิมพ์ URL https://muvote.mahidol.ac.th และดำเนินการตามขั้นตอนการยืนยันตัวตนก่อนเข้า ระบบในข้อที่ 2
  - 3.2. เข้าผ่านทางการสแกน QR Code ในห้องประชุม หากผู้ดูแลการเลือกตั้งในห้องประชุมเปิดหน้าจอให้ผู้ใช้งานเห็น โดยผู้ใช้งาน สามารถใช้มือถือแสกน <mark>และสามารถเข้าร</mark>ะบบโหวตได้อย่างอัตโนมัติ
  - 3.3. เข้าผ่านทางอีเมล์แจ้งเ<mark>ตือนการเลือกตั้งออ</mark>นไลน์ล่วงหน้าส่งจากผู้ดูแลระบบการเลือ<mark>กตั้งนั้น ๆ โดยผู้ใช้</mark>งานจะได้รับอีเมล์อัตโนมัติส่ง จาก muvote@mahidol.ac.th

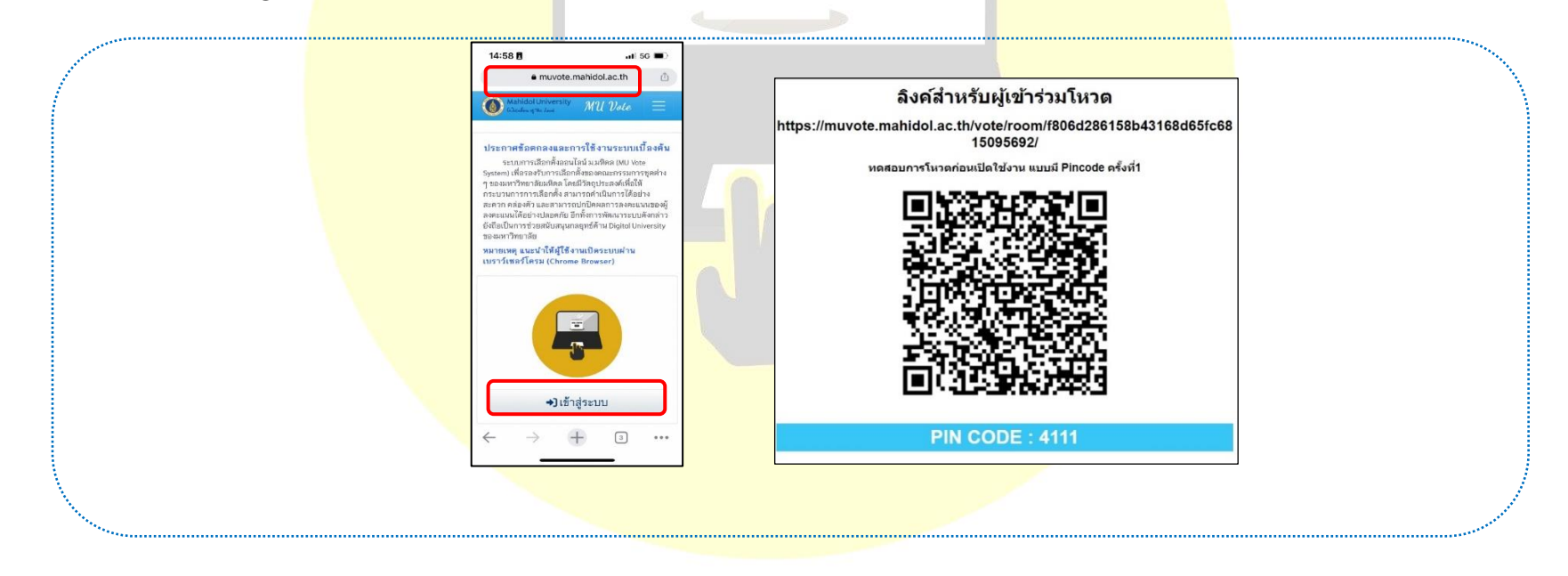

**4 |** P a g e

| ขอเชิญใช้สิทธิ์เลือกตั้ง ทดสอบการโหวตก่อนเปิดใช้งาน แบบมี Pincode ครั้งที่1                                                                                                    |                                                                                      |                                                                  |         |            |
|----------------------------------------------------------------------------------------------------|--------------------------------------------------------------------------------------|------------------------------------------------------------------|---------|------------|
| WU Vote System<br>Wed (1/8, 15:45<br>MANITA KHONGSUWAN 16                                                                                                    | わ Reply all   マ                                                                      |                                                                  |         |            |
| เรียน คุณ มนิตา<br>ตามที่มีการกำหนดให้มีการเลือกตั้งออนไลน์ ทดสอบการโหวดก่อนเปิดใช้งาน แบบมี Pincode ค                                                                                                    | หรังที่1 นั้น จึงขอส่งลึงค์(Link) เพื่อเข้าสู่ระบบการเลือกดั้ง                       | Mahidol University لیک (کی کی کی کی کی کی کی کی کی کی کی کی کی ک | MU Vote |            |
| ออนโลน มหาวิทยาสอมหลด (MU Vote System) โดยขอโหทานดาเน่นการดงน<br>1. คลิกที่ลึงศ URI <mark>https://nuvote.mahidol.ac.th</mark> และกรุณา Login เข้าสู่ระบบโดยใช่อีเมล์ที่ท<br>โดยท่านสามารถเข้าไปครัวจสอบรายอะเอียดรายชอการเลือกตั้ง ได้ตั้งแต่ วันที่ 18/01/2566 14:30<br>การโนวดในครั้งนี้จะต้องระบ <mark>[Pincode : 4111</mark> | า่านได้แจ้งลงทะเบียนไว้กับผู้ประสานงานระบบล่วงหน้า<br>0 จนถึงวันที่ 28/02/2566 14:30 | 🕕 โหวต                                                           | Ĺ       | , ຍ້ອນກລັບ |
| 2. กรณีที่ท่านได้ตรวจสอบแล้วข้อมูลและรายชื่อการเลือกตั้งออนไลน์ไม่ถูกต้อง กรุณาแจ้งรายละ<br>ก่อนวันเลือกตั้งเท่านั้น<br>3. อย่าลืมเข่ามาใช้สิทธิ์เลือกตั้งในวันและเวลาที่แว้งไว้ตามเวลาที่กำหนดใน วั <b>นที่ 18/01/2566</b> :                                                                                                    | ะเอียดดังกล่าวกลับไปยังอีเมล์ผู้ประสานงานระบบ MU Vote<br>14:30 - 28/02/2566 13:00    | รหัสเข้าใช้งาน Pincode*                                          |         |            |
| จึงเรียนมาเพื่อโปรดทราบและดำเนินการต่อไป                                                                                                    |                                                                                      | 4111                                                             |         |            |
| ขอแสดงความขึ้นถือ<br>ผู้ประสานงานระบบ MU Vote<br>ติดต่อผู้ประสานงานหลักระบบ MU Vote ได้ที่<br>มนิตา คงสุวรรณ (manita.kho@mahidol.ac.th) โทร 6460                                                                                                    |                                                                                      |                                                                  | Enter   |            |
| *หมายเหต อีเมต์ muvote@mahidol.ac.th นี้ส่งจากระบบอัตโนมัติเท่านั้น ไม่สามารถตอบกลับอีเมต์ดังกล่าวได้                                                                                                    |                                                                                      |                                                                  |         |            |

## วิธีการโหวดผ่านระบบ

- 4.1. คลิกที่ เมนู โหวต และเล<mark>ือกกล่องการโหวตที่ปรากฏใน</mark>หน้าระบบตา<mark>มช่วงเวลาที่ได้ลงคะแนน</mark>
- 4.2. กรณีการโหวตมีรายการโหวตมากกว่า 1 รายการ จะแสดงกล่องรายการโหวตสีฟ้าด้านบนให้คลิกเลือกโหวตได้ หรือจะคลิกที่ปุ่ม ก่อนหน้า หรือ ถัดไป ในรายการโหวตดังกล่าวก็สามารถดำเนินการได้

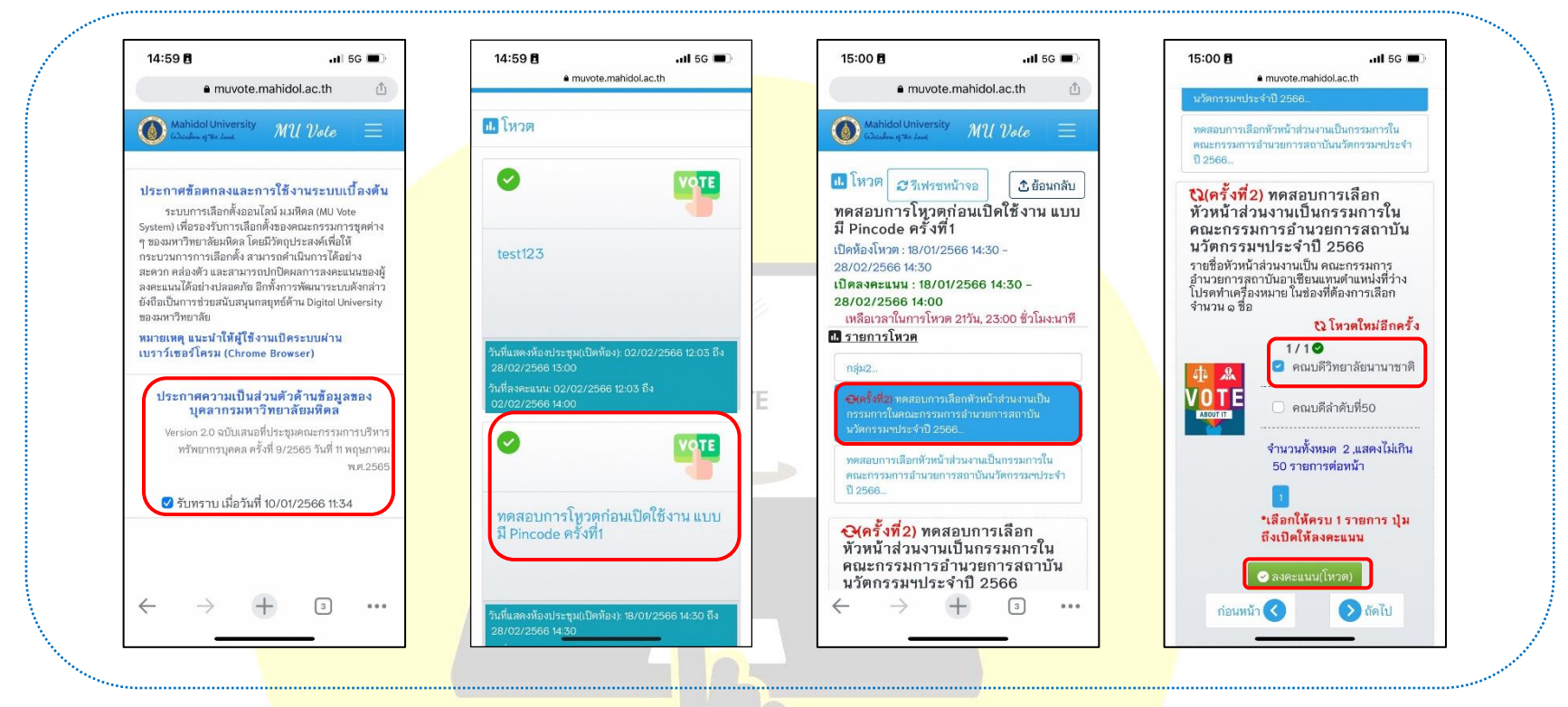

4.3. หากท่านมั่นใจที่จะโหวตสามารถเลือกโหวตในระบบได้ ถ้าตรงตามเวลาที่ได้เปิดลงคะแนนระบบจะเปิดให้คลิกปุ่มสีเขียว คลิกโหวตได้อัตโนมัติพร้อมทั้งมีข้อมูลปรากฏคำตอบที่กำลังจะส่งก่อนคลิกโหวต แต่หากผู้ใช้งานเข้าไปดูรายการโหวตแล้ว ยังไม่ถึงวันลงคะแนนหรือเลือกไม่ตรงเงื่อนไขจำนวนข้อที่กำหนดไว้ ระบบจะไม่สามารถกดปุ่มสีเขียว หรือปุ่มลงคะแนน โหวต ให้คลิกโหวตต่อในระบบได้

- 4.4. กรณีที่คำตอบหรือ choice ในการเลือกคำตอบมีมากกว่า 50 รายการ ระบบจะแสดงกล่องข้อความอัตโนมัติให้สามารถค้นหา คำตอบได้ เพื่อให้ผู้ใช้งานได้รับความส<mark>ะดวกและรวดเร็วในการเลือกคำตอบก่อ</mark>นที่จะตัดสินใจส่งผลคำตอบในระบบ
- 4.5. กรณีมีกล่องโหวตมากกว่า 1 โหวต และจำไม่ได้ว่าโหวตครบทุกรายการไปแล้วหรือยัง ผู้ใช้งานสามารถตรวจสอบสัญลักษณ์ หรือภาพสถานะที่อยู่บนกล่องโหวต โดยแบ่งออกเป็น 3 สถานะ ดังนี้
  - 4.5.1. โหวตเรียบร้อย <mark>หมายถึง ผู้ใช้งาน</mark>ดำเนินการคลิกโหวตในกล่องโหวตค<mark>รบทุกข้อแล้ว</mark>
  - 4.5.2. โหวตยังไม่ครบทุกรายการ หมายถึง อาจจะมีหลายหัวข้อในการโหวต แต่ผู้ใช้งานยังเข้าไปคลิกไปครบทุกหัวข้อใน การโหวต
    MU VOTE
  - 4.5.3. รอการคลิก<mark>โหวต หมายถึง ผู้ใช้ง</mark>านยังไม่ได้เข้าไปดำเนินการคลิกโหว<mark>ตในระบบ</mark>

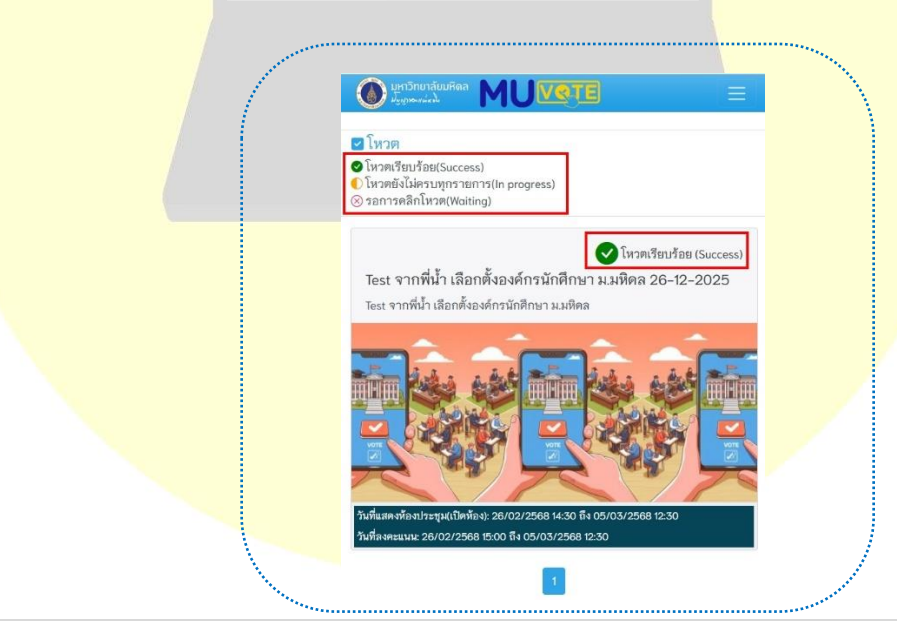

**7 |** P a g e

#### วิธีการตรวจสอบการส่งคำตอบหรือผลโหวตย้อนหลัง (มองเห็นได้เฉพาะคำตอบที่ตนเองเลือกเท่านั้น)

5.1. กรณีที่โหวตเสร็จเรียบร้อยแล้ว ผู้ใช้งานสามารถตรวจสอบผลโหวตย้อนหลังได้ โดยสามารถคลิกไปที่ เมนู <u>ประวัติการโหวต</u> ซึ่งตรวจสอบได้ในแต่ละหัวข้อการโหวตและรายการโหวตได้หลังจากครบ 24 ชั่วโมงหรือ 1 วันย้อนหลังจากสิ้นสุดเวลาในวัน ลงคะแนน โดยจะแสดงคำตอบในแต่ละรายการโหวตที่ท่านได้เลือกย้อนหลัง แต่หากผู้ใช้งานไม่ได้โหวตในวันลงคะแนน จะ แสดงข้อความสีแดงในแต่ละรายการโหวตย้อนหลังว่า "ท่านไม่ได้โหวต"

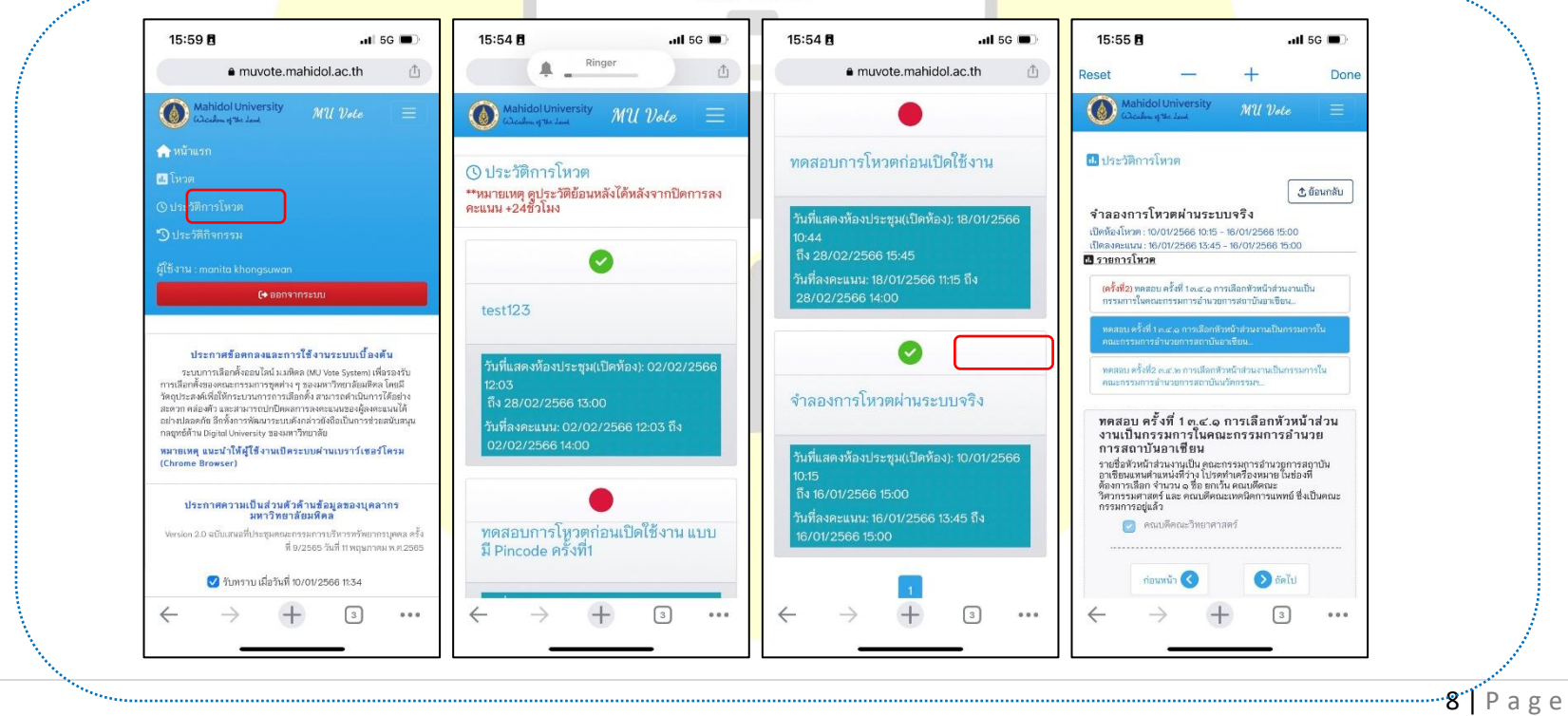

- วิธีตรวจสอบกิจกรรมที่เคยทำในระบบโหวตทั้งหมด (มองเห็นได้เฉพาะกิจกรรมที่ตนเองได้ดำเนินการ ผ่านในระบบเท่านั้น)
  - 6.1. คลิกที่เมนู ประวัติกิจกรรม ผู้ใช้งานสามารถสังเกตวันที่และเวลา พร้อมทั้งตารางประวัติกิจกรรมที่ได้ดำเนินการไปแล้ว ประมาณ 5 นาทีย้อนหลังได้ในเมนูหน้านี้ ซึ่งผู้ใช้งานจะสามารถมองเห็นได้เฉพาะกิจกรรมที่ตนเองได้ดำเนินการผ่านใน ระบบเท่านั้น

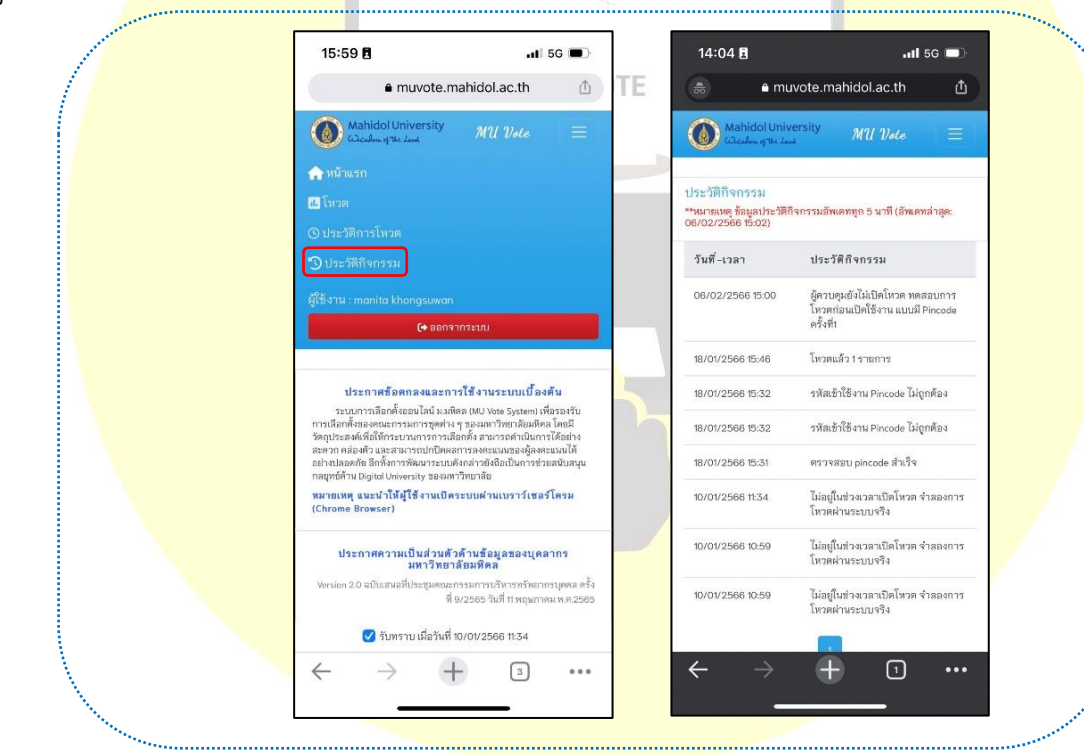

#### 7. วิธีการออกจากระบบ

7.1. ให้คลิกปุ่มสีแดง ออกจากระบบ ซึ่งจ<mark>ะปรากฏอยู่บนเมนูหลักในหน้าระบบ</mark>

|                                                                                                    | 15:59 🖪 💦 🖬 56 🗩                                                                                                    |
|----------------------------------------------------------------------------------------------------|----------------------------------------------------------------------------------------------------|
|                                                                                                    | ● muvote.mahidol.ac.th ①                                                                                                    |
|                                                                                                    | Mahidol University MU Volo                                                                                                  |
|                                                                                                    | 🟫 หน้าแรก                                                                                                    |
|                                                                                                    | 🐻 โหวด                                                                                                    |
|                                                                                                    | 🛇 ประวัติการโหวต                                                                                                    |
|                                                                                                    | 🕲 ประวัติกิจกรรม                                                                                                    |
|                                                                                                    | ผู้ใช้งาม : manita khongsuwan                                                                                               |
|                                                                                                    | (+ ออกจากระบบ                                                                                                    |
|                                                                                                    |                                                                                                    |
|                                                                                                    | ประกาศข้อตกลงและการใช้งานระบบเบื้องต้น                                                                                      |
| 4                                                                                                    | ระบบการเลือกตั้งออนไลน์ ม.มพิดล (MU Voie System) เพื่อรองรับ<br>การเลือกตั้งของคณะกรรมการตดต่าง ๆ ของมพาวิทยาลัยมพิดล โดยมี |
|                                                                                                    |                                                                                                    |
| and the second second sec |                                                                                                    |
|                                                                                                    |                                                                                                    |
|                                                                                                    |                                                                                                    |
|                                                                                                    |                                                                                                    |
|                                                                                                    |                                                                                                    |
|                                                                                                    |                                                                                                    |
|                                                                                                    |                                                                                                    |
|                                                                                                    |                                                                                                    |
|                                                                                                    |                                                                                                    |